| 1 | (27 | ) |
|---|-----|---|
|   | ``  |   |

| Statskontoret                       | Anvisning |       |
|-------------------------------------|-----------|-------|
| T3 – Ekonomi, kunskap och arbetsliv |           |       |
| Kunskapsbaserad styrning            |           | v 1.3 |
|                                     | 9.3.2020  |       |

Instruktion om insändning av ekonomisk information till Kommunekonomins informationstjänst och hantering av information i godkännandetjänsten

# Innehållsförteckning

| 1 Allmänt                                                                           | 4  |
|-------------------------------------------------------------------------------------|----|
| 1.1 Syftet med instruktionen                                                        | 4  |
| 2 Allmän beskrivning av tjänsten                                                    | 4  |
| 2.1 Överföringstjänsten för ekonomisk information                                   | 5  |
| 2.2 Godkännandetjänsten                                                             | 5  |
| 2.3 Registertjänsten                                                                | 6  |
| 2.4 Rapporteringstjänsten                                                           | 6  |
| 2.5 Stödinformationstjänsten och Kompatibilitetsplattformen                         | 6  |
| 3 Hur man söker efter användarnamn                                                  | 7  |
| 3.1 Aktivering av användarnamn                                                      | 7  |
| 4 Bildning av material som ska lämnas ut                                            | 8  |
| 4.1.1 Skapa material i CSV-format                                                   | 8  |
| 4.1.2 Skapa material i XBRL-format                                                  | 9  |
| 4.1.2.1 Anmärkningsvärt vid kompilering av XBRL-formatdata                          | 9  |
| 4.2 Skicka in information                                                           | 9  |
| 4.2.1 Leverans av fil som bilaga                                                    | 9  |
| 4.2.2 Skickande av material med Excelblankett                                       | 10 |
| 4.2.3 Leverans av informationen via gränssnittet Suomi.fi                           | 10 |
| 4.3 Vad händer när materialet har skickats in?                                      | 11 |
| 4.3.1 Skapa inloggningsuppgifter i godkännandetjänsten                              | 11 |
| 4.3.2 Jag har loggat in i Godkännandetjänsten. Vad ska jag göra?                    | 11 |
| 4.3.3 Vyer och innehåll i Godkännandetjänsten                                       | 12 |
| 4.3.4 Kommentera och godkänna materialet                                            | 17 |
| 4.4 Sökning av uppgifter i rest-gränssnittet                                        |    |
| 4.4.1 Rest-gränssnittets adress                                                     |    |
| 4.4.2 Sökning av materialuppgifter och exempelsökningar                             | 19 |
| 4.4.3 Tolkning av materialuppgifter                                                 | 21 |
| 4.4.4 Sökning av nyckelvärden som hör till ett visst material                       | 22 |
| 4.4.5 Tolkning av nyckelvärden som hör till ett visst material                      | 23 |
| 5 Intressentgrupper, avhängigheter och andra system/frågor relaterade till tjänsten | 23 |
| 5.1 Informationsleverantörerna                                                      | 23 |
| 5.2 Informationens slutanvändare                                                    | 24 |
| 5.3 System och övriga tjänster relaterade till tjänsten                             | 24 |
| 5.4 JHS-rekommendationer                                                            | 24 |

3 (27)

| 5.5 XBRL           | 24 |
|--------------------|----|
| 5.6 Ordlista       | 26 |
| 6 Kontaktuppgifter | 26 |
| 7 Ändringshistorik | 27 |

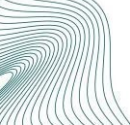

## 1 Allmänt

Kommun- och landskapsekonomins informationstjänstprojekt ingår i finansministeriets utvecklingsprogram (kommuninformationsprogram) för statistikföring och hantering av kommunalekonomisk information. Syftet med programmet är att utveckla produktionen av och tillgången på den ekonomiska information som krävs i kommunernas eget beslutsfattande samt förbättra den offentliga förvaltningens funktionella och informativa kompatibilitet. Som slutresultat av programmet har kommunerna och staten möjlighet att tillämpa samma, gemensamt beslutade och automatiskt producerade information som beskriver kommunernas ekonomi i sina egna processer för beslutsfattande gällande kommunerna.

Insamlingen av kommunernas ekonomiska information förs 2021 över från Statistikcentralen till Statskontoret. Statskontoret kommer även att ansvara för insamlingen av landskapens ekonomiska information. Dessutom kommer de uppgifter som gäller registreringen och rapporteringen av kommunernas och landskapens ekonomiska uppgifter att skötas av Statskontoret.

För att verkställa de nämnda ansvaren inleddes hösten 2016 ett projekt för kommun- och landskapsekonomins informationstjänst vid Statskontoret. Syftet är att bygga upp de verksamhetsmodeller och system som krävs för att sköta de ovan nämnda uppgifterna. Projektet är en del av verkställandet av de åtgärder som nämns i programmet för kommuninformation.

## 1.1 Syftet med instruktionen

Syftet med det här dokumentet är att fungera som en instruktion för de instanser som skickar in kommunernas och landskapens ekonomiska information.

## 2 Allmän beskrivning av tjänsten

Kommunekonomins informationstjänst består av flera olika funktioner. Härnäst ska funktionerna gås igenom enskilt i den ordning som den inskickade informationen flödar genom tjänsten.

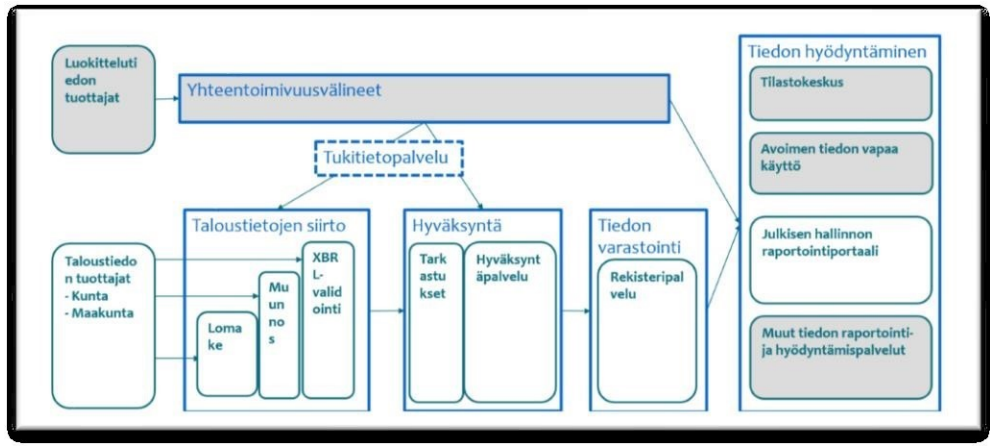

Bild 1 Informationsflödesprocessen

#### 2.1 Överföringstjänsten för ekonomisk information

Den ekonomiska informationen som skickas till informationstjänsten överförs först till Överföringstjänsten för ekonomisk information.

Materialet ska i första hand vara i XBRL-format, men kan även vara i CSVformat. Material i CSV-format går igenom en CSV-omvandlare, som konverterar materialet till XBRL-format. Härifrån behandlas CSV-material på samma sätt som XBRL-material.

I samband med informationsöverföringen görs valideringar, vilket innebär att man kontrollerar materialets formella riktighet.

#### 2.2 Godkännandetjänsten

Godkännandetjänsten hämtar den ekonomiska informationen från Överföringstjänsten. Valideringsresultaten och avsändarens uppgifter har fogats till materialet. I det här skedet riktas också innehållsmässiga kontroller till den ekonomiska informationen och resultaten av dessa observationer fogas till materialet. Materialet överförs till Godkännandetjänstens datalager *Material som väntar på godkännande*.

Användarna som har utsetts av kommunerna får i det här skedet ett meddelande till sina e-postadresser om att material har anlänt till Godkännandetjänsten (se bild nedan). Ett e-postmeddelande skickas till användarna också i det skede då ett material som väntar på godkännande har godkänts.

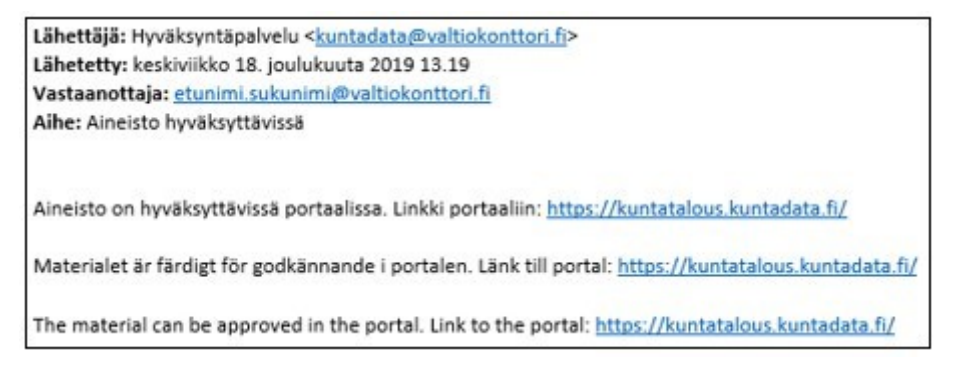

#### Bild 2 Meddelande om ankomst av inlämnat material

När användaren loggar in i Godkännandetjänsten, kan hen granska den ekonomiska informationen för organisationerna som hens behörighet berättigar till. Användaren ska i första hand kontrollera att det inlämnade materialet är korrekt, det vill säga kontrollera att materialet som överförts till tjänsten motsvarar den inskickade informationshelheten.

Dessutom görs kontroller av innehållet i det inskickade materialet och de granskningsresultat som dessa ger upphov till presenteras för användaren i Godkännandetjänsten. Användaren ska gå igenom dessa granskningsresultat och kommentera de bakomliggande orsakerna. Ett granskningsresultat kan också kräva rättelse av information och återsändning av korrigerat material.

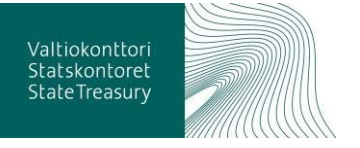

Några av observationerna är ogiltiga, i vilket fall det korrigerade materialet måste skickas igen till informationstjänsten.

När användaren har gått igenom granskningsresultaten och konstaterat att materialet är korrekt, kan informationen i rapporteringshelheten godkännas för publicering. Också alla kommenterar fogade till granskningsresultaten publiceras tillsammans med materialet, så informationsnyttjaren ska bättre förstå innehållet i materialet.

Godkända material kan du granska här också efter att de har godkänts och publicerats. Efter godkännande överförs materialet till fliken *Godkända*.

#### 2.3 Registertjänsten

Granskad och godkänd ekonomisk information överförs därnäst till Registertjänsten. Registertjänsten är den ekonomiska informationens datalager.

I Registertjänsten erbjuds ett öppet gränssnitt via vilket den ekonomiska informationen jämte kommentarer finns tillgänglig för alla. Härigenom kan vem som helst söka information efter sina egna behov, till exempel för att foga information till sina egna rapporteringssystem. Informationen finns tillgänglig i flera olika format, till exempel json-, XML och XBRL-format.

## 2.4 Rapporteringstjänsten

Att använda det öppna gränssnittet är kanske inte det optimala sättet i alla situationer att få tillgång till publicerad information. Därför erbjuds den ekonomiska informationen också i färdiga rapporter, grafer osv. via Rapporteringstjänsten <u>www.tutkihallintoa.fi</u>.

Rapporteringstjänsten genomförs som en del av projektet Kunskapsspurten.

Mer information om #kunskapsspurten finns på: https://tietokiri.fi/337-2/

#### 2.5 Stödinformationstjänsten och Kompatibilitetsplattformen

Stödinformationstjänsten syns inte direkt för användarna, men den är oumbärlig för tjänstens funktion. Stödinformationstjänsten innehåller stödinformation som funktionen och underhållet kräver, som den i huvudsak hämtar från kompatibilitetsplattformen, men vid behov även från andra informationsproducenter, såsom Statistikcentralen, THL och Utbildningsstyrelsen.

Kompatibilitetsplattformen består av gemensamt definierade ordlistor, koder och informationsflöden samt informationsmallar som behövs i den övriga informationshanteringen. Också XBRL-taxonomin produceras från kompatibilitetsplattformen och hämtas därifrån till Stödinformationstjänsten. Ett mer tekniskt paket med så kallad taxonomi finns på https://www.avoindata.fi/data/sv/dataset/sbr-taksonomia. XBRL-taxonomins koder och andra koder som stöds i tjänsten kan hämtas fritt från programgränssnittet till det egna systemet. Tjänsten produceras av Befolkningsregistercentralen.

#### Mer information: https://yhteentoimiva.suomi.fi/sv/

## 3 Hur man söker efter användarnamn

Kommunen/samkommunen informerar Statskontoret om nyttjanderätten avseende dess eget företags-ID och dess roller i Webropol-formuläret. Skapandet av användarroller som anmälts senare än den 1 januari 2020 blir en annan bekräftelse för den begärande parten.

Administrationen av användarrättigheter ändras när suomi.fi användarautentiseringen slutförs i den utsträckning som krävs. Detta kommer att meddelas separat.

#### 3.1 Aktivering av användarnamn

Registrera dig hos Informationstjänsten (Godkännande Service) genom att skapa ett ID med den e-postadress och det lösenord du anger. Lösenordet måste vara mellan 6 och 100 tecken och innehålla stora bokstäver, gemener, siffror och specialtecken, minst en kopia vardera. Registrering sker på <u>https://kuntatalous.kuntadata.fi/Account/Register</u>.

#### Registrering

| Skapa nytt anvä      | ndarnamn:                               |
|----------------------|-----------------------------------------|
| E-post               | maija.mehilainen@valtiokonttori.fi      |
| Lösenord             | •••••                                   |
| Bekräfta<br>lösenord | ••••••                                  |
|                      | Skapa användarnamn Avbryt               |
| Godkännandetiänste   | n - Copyright © 2017–2019 Statskontoret |

#### Bild 1 Registrering av godkännandetjänstens ID

Den e-postadress som anges vid registreringstillfället **måste bekräftas** i enlighet med instruktionerna i det e-postmeddelande som skickas av tjänsten. **När du har aktiverat ditt konto** kan du logga in på Godkännandetjänsten på <u>https://kuntatalous.kuntadata.fi/</u>

| Inloggnin        | g           |          |  |
|------------------|-------------|----------|--|
|                  |             |          |  |
| E-post           |             |          |  |
|                  |             |          |  |
| Lösenord         |             |          |  |
|                  |             |          |  |
|                  |             | Logga in |  |
| Skapa nytt anvå  | ndarnamn    |          |  |
| Byt ut det glömo | a lösenorde | t        |  |

Bild 2 Inloggningsfönstret för Godkännandetjänsten

## 4 Bildning av material som ska lämnas ut

4.1.1 Skapa material i CSV-format

Överföringstjänsten för ekonomisk information klarar av att skapa nödvändiga XBRL-instansdokument av korrekta CSV-filer. Nedan beskrivs kraven och konstruktionen för CSV-formatet.

- CSV-filernas teckenuppsättning UTF-8
- CR, CRLF och LF accepteras som radbrytningstecken
- Kolon är avskiljare för fälten (;)
- Fält som innehåller specialtecken (kolon (;), radbrytningstecken och citattecken (")) måste avskiljas med citattecken (")
- Citattecknen får inte omges av överflödiga tecken, inte ens mellanslag, till exempel OK: a;"b";c
- Citattecken inom ett fält ska vara duplicerade, till exempel: "Erik ""Exempel"" Eriksson"
- I nummerfält är det tillåtet att använda både kommatecken och punkt som decimaltecken
- I datumfält accepteras formaten D.M.ÅÅÅÅ, ÅÅÅÅMMDD och ÅÅÅÅ-MM-DD
- I nummerfält får inga tusenavskiljare anges, bortsett från mellanslag och non breaking space-tecknet
- Filens första rad avläses inte
- Det går inte att ändra ordning på fälten
- De rapporterade talvärdena uttrycks i heltal eller med decimaler. Värden uttrycks i euro, inte i tusental euro.
- Information som definieras som obligatorisk ska alltid tillhandahållas. Om obligatorisk information inte har något värde bör den sättas till 0 (med undantag för tjänstespecifik information). Frivilliga uppgifter på en grå bakgrund kan lämnas tomma.

| taksonomiatunnus | ilmoittaja | ytunnus   | alkupvm  | loppupvm   | kenttätunnus | arvo      | kommentti             |
|------------------|------------|-----------|----------|------------|--------------|-----------|-----------------------|
| SBR-2019-09-24   | kunta      | 0145208-4 | 1.1.2020 | 31.12.2020 | 1909         | Tämä on y | leiskommentti, joka k |
| SBR-2019-09-24   | kunta      | 0145208-4 | 1.1.2020 | 31.12.2020 | 1872         | 2553001   |                       |
| SBR-2019-09-24   | kunta      | 0145208-4 | 1.1.2020 | 31.12.2020 | 1866         | 702000    |                       |
| SBR-2019-09-24   | kunta      | 0145208-4 | 1.1.2020 | 31.12.2020 | 1851         | 545000    |                       |
| SBR-2019-09-24   | kunta      | 0145208-4 | 1.1.2020 | 31.12.2020 | 1893         | 2484000   | Tunnuslukukohtaine    |
| SBR-2019-09-24   | kunta      | 0145208-4 | 1.1.2020 | 31.12.2020 | 166          | 6600      |                       |
| SBR-2019-09-24   | kunta      | 0145208-4 | 1.1.2020 | 31.12.2020 | 253          | 1000      |                       |
| SBR-2019-09-24   | kunta      | 0145208-4 | 1.1.2020 | 31.12.2020 | 82           | 13221000  |                       |

Bild 5 Exempel på CSV-material

Vid rapportering med hjälp av en CSV-fil kan skandinaviska bokstäver ändras när de kommenterar. Detta kan korrigeras:

- Kommentarer ska kodas i UTF-8-format. ANSI-kodade tecken visas i Godkännandetjänsten och i gränssnittet som frågetecken.
- Kommentarer visas i Godkännandetjänsten. De beter sig exakt samma som de som anges i gränssnittet. De kan modifieras och till exempel kan den dags repareras.

#### 4.1.2 Skapa material i XBRL-format

Materialet som ska skickas måste vara baserat på den senaste taxonomin.

Taxonomier finns för nedladdning via Statskontorets webbplats: <u>https://www.valtiokonttori.fi/sv/tjanst/koder-for-ekonomisk-</u>rapportering/#xbrltaxonomin-for-kommuner

Standardiserade finansiella rapporteringskoder och klassificeringar finns på Suomi.fi: <u>https://koodistot.suomi.fi/registry;registryCode=sbr-fi-code-lists</u> Exempelmaterial i XBRL-format kan laddas ned från Statskontorets webbplats: <u>https://www.valtiokonttori.fi/sv/tjanst/kommun-</u> ochlandskapsekonominsinformationstjanst/#testning

#### 4.1.2.1 Anmärkningsvärt vid kompilering av XBRL-formatdata

- Endast en punkt får användas som decimaltecken
- De rapporterade talvärdena uttrycks i heltal eller med decimaler. Värden uttrycks i euro, inte i tusental euro.
- Information som definieras som obligatorisk ska alltid tillhandahållas. Om obligatorisk information inte har något värde bör den sättas till 0 (med undantag för tjänstespecifik information). Frivilliga uppgifter på en grå bakgrund kan lämnas tomma.

#### 4.2 Skicka in information

Vid sändning av material är det möjligt att använda olika sätt att överföra informationen.

#### 4.2.1 Leverans av fil som bilaga

Instruktion för överföring av information: <u>https://www.valtiokonttori.fi/sv/tjanst/kommun-och-</u> <u>landskapsekonominsinformationstjanst/#produktion</u> > Leverans av fil som bilaga.

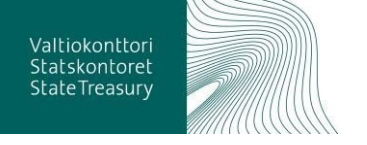

Uppladdningssida för materialet: <u>https://kuntatalous.kuntadata.fi/</u> > Skicka material

| KU | NTADATA              |                                             |                                 |                        |                 |
|----|----------------------|---------------------------------------------|---------------------------------|------------------------|-----------------|
|    | Inväntar godkännande | Godkända                                    | Administration av övervakare    | Användaradministration | Skicka material |
|    | Skicka mat           | ka mat<br>Isto Ei valittua<br>2sv<br>terial | erial                           |                        |                 |
|    | Godkännand           | etjänsten - Copy                            | right © 2017–2019 Statskontoret |                        |                 |

Bild 6 Uppladdning av material via webbplatsen

Användarnamnet måste hämtas innan materialet skickas.

4.2.2 Skickande av material med Excelblankett

I bruksanvisningen nedan beskrivs hur kommunernas budget- och ekonomiplanuppgifter skickas in med Excelblanketten.

Excelblankett kan också användas för att skapa en xbrl-fil som kan laddas ner till lokala myndigheter informationstjänst via webbsidan (se "Leverans av material via webbplatsen").

Excelblandett som används för att tillhandahålla data, instruktioner för användning av Excel och information om den aktuella versionen av formuläret finns på Statskontorets webbplats <u>https://www.valtiokonttori.fi/sv/tjanst/kommun-och-</u> <u>landskapsekonominsinformationstjanst/#produktion</u> > Skickande av material med Excelblankett > Excelblanketten kan laddas ner här.

En bruksanvisning för Excelblanketten kan laddas ner här:

<u>https://www.valtiokonttori.fi/sv/tjanst/kommun-och-</u> <u>landskapsekonominsinformationstjanst/#produktion</u> > Skickande av material med Excelblankett > En bruksanvisningen för Excelblankett kan laddas ner här.

4.2.3 Leverans av informationen via gränssnittet Suomi.fi

Grundläggande information om suomi.fi-tjänstens roll <u>https://esuomi.fi/suomifi-tjanster/suomi-fi-informationsled/?lang=sv</u>.

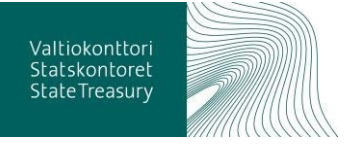

Vanligtvis hanteras överföringen av ett program som gör http (HTTP POST). Materialet skickas till avsändarens egen anslutningsserver, som överför det via servicebussen till den Kommunekonomis informationstjänst.

Instruktion för överföring av information:

Skicka data på Suomi.fi-testbussen: https://www.valtiokonttori.fi/sv/tjanst/kommun-ochlandskapsekonominsinformationstjanst/#testning

Information om hur uppgifterna skickas i Suomi.fi-gränssnittet finns på Statskontorets webbplats (i avsnittet "Avsändning av kommunernas ekonomiska uppgifter i gränssnittet Suomi.fi") <u>https://www.valtiokonttori.fi/sv/tjanst/kommun-och-</u> landskapsekonominsinformationstjanst/#testning

Service Description Language -filen: https://drive.google.com/file/d/1HQJSb7BAXDzblym6zFLyGrJnLDxM2Pxk/vie w

#### 4.3 Vad händer när materialet har skickats in?

I samband med insändningen av materialet skickas ett meddelande om att ditt material har överförts till godkännandetjänsten till e-postadressen som du har uppgett. E-postmeddelandet innehåller en länk till godkännandetjänstens inloggningssida.

#### Bild 7 Meddelande om inskickat material till e-postadressen

#### 4.3.1 Skapa inloggningsuppgifter i godkännandetjänsten

Innan du kommer åt att granska materialet som du har skickat in, måste du skapa inloggningsuppgifter till Godkännandetjänsten. Se punkt <u>3. Hur man söker efter användarnamn</u>.

#### 4.3.2 Jag har loggat in i Godkännandetjänsten. Vad ska jag göra?

Nu kommer du åt att granska informationen som du har skickat. Godkännandetjänsten visar en vy i enlighet med inloggningsuppgifternas behörighet till kommunens/samkommunens ekonomiska information. Om du till exempel är representant för revisionsbyrån, kan du ha behörighet till flera organisationers material.

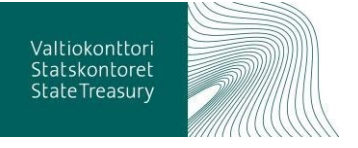

Syftet är att du själv går igenom ditt material med hjälp av de olika flikarna i Godkännandetjänsten. Nedan beskrivs med bilder hur du ska göra och vilken information som visas för dig.

#### 4.3.3 Vyer och innehåll i Godkännandetjänsten

När du loggar in i Godkännandetjänsten, visas första sidvyn för dig. Där visas allmän information om tjänstens innehåll och leveransen av information. I den här vyn visas även en lista över importerade rapporteringshelheter, som väntar på granskning av informationens riktighet och det därpå följande godkännandet. Materialet som ska granskas väljs från listan över rapporteringshelheter som väntar på godkännande, som finns längst ned på sidan.

| apportoringenoine                                                                                                    | eter som invanta                                                                                                    | ar godkännand                                                                                                    | le                                                                                                    |
|----------------------------------------------------------------------------------------------------|----------------------------------------------------------------------------------------------------|----------------------------------------------------------------------------------------------------|----------------------------------------------------------------------------------------------------|
| Godkännandetjänsten ger sina a<br>uppgifter som användarnamnet                                                                                                    | användare tillgång till den<br>berättigar till.                                                                                                    | kommuns/det landskap                                                                                                    | os ekonomiska                                                                                              |
| Fillgänglig i Godkännandetjänste                                                                                                    | en<br>Kalkvier                                                                                                    | Tarkastushavainnot                                                                                                    | Instansdokument                                                                                            |
| Välj Inväntar godkännande och sedan<br>önskad rapporteringshelhet i listan, när du<br>vill granska ekonomiskt material och<br>observationer gällande det samt<br>godkänna rapporteringshelheten. Välj<br>godkända räd uv ill granska redan<br>godkända rapporteringshelheter. | När du vill gå igenom<br>granskningsobservationer i<br>tydliga rapporter såsom<br>balansräkning, resultaträkning<br>och finansieringsanalys.                                               | Helhetsöversikt över<br>granskningsobservationerna.<br>Möjlighet att filtrera enligt<br>delhelhet.                                          | Helhetsöversikt över<br>inlämnade<br>rapporteringshelheter.<br>Möjlighet att filtrera<br>enligt delhelhet. |
| De rapporteringshelheter som kan väljas<br>anges i listan.                                                                                                    | Granskningsobservationerna är<br>kopplade till någon del av en<br>redovisningskod, exempelvis ett<br>LKP-konto. Innehåller även<br>närmare beskrivningar av<br>granskningsobservationerna. | Granskningsobservationer<br>för två rapporteringshelheter,<br>sammanställda och<br>allokerade till den cellkod<br>som observationen gäller. | Rapporteringshelheten<br>som skickats in till<br>informationstjänsten<br>enligt nyckeltal                  |
| Preliminär tidtabell för inlämning                                                                                                    | av uppgifter                                                                                                    |                                                                                                    |                                                                                                    |
| Kvartalsvis                                                                                                    |                                                                                                    | Årligen                                                                                                    |                                                                                                    |
| Uppgifter om poster i kommunernas och sa<br>och finansieringsanalyser                                                                                                    | amkommunernas resultaträkningar                                                                                                    | Uppgifter om driftsekonomir<br>inklusive investeringar                                                                                      | n per serviceklass                                                                                         |
|                                                                                                    |                                                                                                    | Tilinpäätöstiedot                                                                                                    |                                                                                                    |
|                                                                                                    |                                                                                                    | Talousarvio ja -suunnitelmat                                                                                                    | tiedot                                                                                                    |

Bild 8 Godkännandetjänstens första sidvyn

Härnäst öppnas det valda materialet i en rapport med fem flikar som skapas med Power BI. Du kan byta flik längst ned på rapporten. Innehållet i rapporten utvecklas baserat på feedback från användare som har skickat in testmaterial.

Rapportvyn kan förstoras med helskärmsknappen under rapporten. Du kan avsluta helskärmsläget genom att trycka på Esc på tangentbordet.

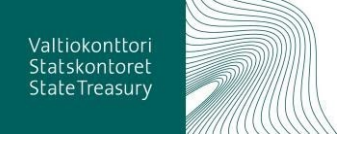

- Första sidan visar en översikt över kvaliteten på den inskickade rapporteringshelheten. Baserat på den här vyn ska användaren kunna säkerställa att det inskickade materialet har överförts korrekt till tjänsten.
- På fliken Räkningar kan du granska det inskickade materialet med hjälp av tydliga rapporter. Fliken visar de granskningsresultaten som genereras av de genomförda innehållsgranskningarna av materialet.
- På fliken Validering resultatet visar teknisk information om validering.
- På fliken Instansdokument listas den inskickade ekonomiska informationen i ett format i enlighet med taxonomin.
- **På fliken Kommentarer** listar kommentarer som lagts till av kommentaren till materialet.

Hittills har finansiella data granskats i Överföringstjänster för ekonomisk information för att säkerställa att uppgifterna är formellt korrekta. Uppgifterna har också varit föremål för innehållskontroller i detta skede. Baserat på innehållsgranskningarna kommer uppgifterna att utgöra inspektionsobservationer för rapporter om fälten i uppgifterna inte klarar de inspektionsregler som gäller för fälten. Du kan visa granskningsresultat i rapportvyerna Godkännandetjänsten på olika sätt.

**På den första sidvyn** visas viktiga nyckeltal om de inskickade rapporteringshelheterna. Syftet med detta är att underlätta kontrollen av att den inskickade informationen har överförts korrekt till Godkännandetjänsten, det vill säga så som den har skickats till tjänsten.

Dessutom visas i den här vyn antalet fält som innehåller information från det inskickade materialet i förhållande till antalet alla möjliga fält. Syftet eller meningen är inte att använda alla fält, utan endast de fält som kommunen/samkommunen har information att fylla i. Om data innehåller ett nollvärde visas data. Om värdet lämnas tomt visas inte informationen.

## Rapporteringshelhet: Kuntien ja kuntayhtymien talousarvio ja -suunnitelma 2019 Keilaniemi testikunta

Skickad Raportointi käynnissä 15.01.2020

|                                                                                                    |                                                                                                    |                                                                                                    |                                                                           |                                                                                                    | - 2000 |
|----------------------------------------------------------------------------------------------------|----------------------------------------------------------------------------------------------------|----------------------------------------------------------------------------------------------------|---------------------------------------------------------------------------|----------------------------------------------------------------------------------------------------|--------|
|                                                                                                    | Sammandrag av                                                                                                    | rapporteringshelhetens kv                                                                                                    | alitet                                                                    |                                                                                                    | dume   |
| iktiga nyckeltal                                                                                                    |                                                                                                    | Andel rapporterade fält av m                                                                                                    | õjiiga fäit                                                               |                                                                                                    |        |
| tuikokonaisaasi/Tahnusluka                                                                                                    | Värde                                                                                                    | Important      transmant                                                                                                    |                                                                           |                                                                                                    |        |
| untien ja kuntayhtymien talousarsio ja -                                                                                                    | suunniteima                                                                                                    |                                                                                                    |                                                                           |                                                                                                    |        |
| Toimintatulot                                                                                                    | 1 000 016,00                                                                                                    |                                                                                                    |                                                                           |                                                                                                    |        |
| Toimintamenot                                                                                                    | 1 000 632:00                                                                                                    |                                                                                                    |                                                                           |                                                                                                    |        |
| TOMINTAKATE                                                                                                    | 1 000 545,00                                                                                                    |                                                                                                    |                                                                           |                                                                                                    |        |
| Verobulot                                                                                                    | 29 518 080,00                                                                                                    |                                                                                                    |                                                                           |                                                                                                    |        |
| Valtionosuudet                                                                                                    | 17 527 000.00                                                                                                    |                                                                                                    |                                                                           | Summers and Summers                                                                                                    |        |
| VUOSIKATE                                                                                                    | 1 001 012,20                                                                                                    | Kanten ja kuntayhtymen talousenso j                                                                                                    | a-suunnitalma                                                             | 41,71% 16,21%                                                                                                    |        |
| TEIKAUDEN YEIJÄÄMÄ (ALIJÄÄMÄ)                                                                                                    | 1 001 098,00                                                                                                    |                                                                                                    |                                                                           |                                                                                                    |        |
| Investointimenot phreensä (brutto)                                                                                                    | 1 176 610:00                                                                                                    |                                                                                                    |                                                                           |                                                                                                    |        |
| Laivakanta 31.52.                                                                                                    | 11 000 000,00                                                                                                    |                                                                                                    |                                                                           |                                                                                                    |        |
| Henklöstön määrä 31.12.                                                                                                    | 486.00                                                                                                    |                                                                                                    |                                                                           |                                                                                                    |        |
| e ekonomiska uppgifter som ska rappor<br>ti lämar in de redan rapporterisde uppg<br>opporteringshelteten består av fär där e<br>natek rapporterade fäk til desamma so<br>se har fås information som. De ekonomis<br>se har fås information som. De ekonomis<br>granskningsobservation av det. Gransk | teras delai in i fera rapportering<br>phema for servira period, entititi<br>upogiferna som sita rapporteras:<br>en antaler, upogifer ur informarias<br>is upogifer som sita rapporteras<br>in a upogifer som sita rapporteras<br>minger läggs till righnsen så smål | Teal T and T e<br>shalketer. Varja rapportaringshelket lämna<br>er den nya rapportaringshelketen sen tidg<br>anges. Fätten grupperas in i delhelheter. Ny<br>ngjänstera napportaringshelket. Upophen<br>krälver inte ndisländigtni att alla fätt fylls i.<br>er dör unde granskning har ett gränvärde<br>ningon. | s in til informat<br>re rapporterad<br>ckeitalen är din<br>kan också sana | nem je balans me samastavski riti arsanar je 2000 anna ih kostatu ar j <sub>o</sub><br>stanji je balans ne samastavski riti arsanar je 2000 anna ih kostatu ar j <sub>o</sub><br>songlänsten som separat material. Om samma rapponerare på<br>je,<br>et rapponterade fält eller njotetal som beräinats uthän dem,<br>nol. <b>Icke rapponterade fält</b> är sådana som informationsjänsten<br>seställts. Om njotetalet inte är av hög kvaltet, gör granskningen |        |
| Sammandrag F                                                                                                    | Räkningar Valide                                                                                                    | ring resultat Instansdo                                                                                                    | kument                                                                    | Kommentarer                                                                                                    |        |

#### Bild 9 Första sidvyn

## Första sidan visar också det totala antalet granskningsresultat.

Sammandrag av rapporteringshelhetens kvalitet

| Osakokonaisuus/Tunnusluku                            | Värde Å       |         |                          | 100                      |                                     |                                                                                                    |                                                                                                    |
|------------------------------------------------------|---------------|---------|--------------------------|--------------------------|-------------------------------------|----------------------------------------------------------------------------------------------------|----------------------------------------------------------------------------------------------------|
| Kuntien ia kuntavhtymien talousarvio ia -suunnitelma | -             | Cappor  | nerad Grij nap           | pomerad                  |                                     |                                                                                                    |                                                                                                    |
| Toimintatulot                                        | 1 000 016,00  |         |                          |                          |                                     |                                                                                                    |                                                                                                    |
| Toimintamenot                                        | 1 000 632,00  |         |                          |                          |                                     |                                                                                                    |                                                                                                    |
| TOIMINTAKATE                                         | 1 000 545,00  |         |                          |                          |                                     |                                                                                                    |                                                                                                    |
| Verotulot                                            | 29 510 000,00 |         |                          |                          |                                     |                                                                                                    |                                                                                                    |
| Valtionosuudet                                       | 17 527 000,00 |         |                          |                          | (2015)                              | and the second second second second second second second second second second second second second second second | and the second second se |
| VUDSIKATE                                            | 1 00 1 093,00 | Kunti   | en ja kuntayhty          | mien talousarvio ja -suo | anitelma                            |                                                                                                    | 16,25%                                                                                                    |
| TILIKAUDEN YLIJÄÄMÄ (ALIJÄÄMÄ)                       | 1 001 098,00  |         |                          |                          |                                     | 2000 C                                                                                                    |                                                                                                    |
| Investointimenot yhteensä (brutto)                   | 1 176 610,00  |         |                          |                          |                                     |                                                                                                    |                                                                                                    |
| Lainakanta 31.12.                                    | 11 000 000,00 |         |                          |                          |                                     |                                                                                                    |                                                                                                    |
| Henkilöstön määrä 31.12.                             | 489,00        |         |                          |                          |                                     |                                                                                                    |                                                                                                    |
|                                                      | (             | Antal g | granskning<br>Antal Komr | gsobserva                | Granskningsob<br>Granskningsobserve | oservationer som hindrar godkä                                                                                   | innande                                                                                                    |
|                                                      | (             | Fel     | 6                        | a                        | *SV* Ilmoitettu ja las              | kettu arvo tunnusluvulle (1093) eroavat yli 200                                                                  | 0 surce. Ilmoitettu a                                                                                                    |
|                                                      |               | Varning | 1                        | a                        | *SV* Ilmoitettu ja las              | kettu arvo turmusluvulle (1121) ercavat yli 200                                                                  | 0 suros ilmoitettu a                                                                                                    |
|                                                      |               | Total   | 7                        | 0                        | *SV* Ilmoitettu ja las              | kettu arvo tunnusluvulle (16) ercanat yli 2000 s                                                                 | uroa. Il moitettu arvi                                                                                                    |
|                                                      |               |         |                          |                          |                                     |                                                                                                    |                                                                                                    |

#### Bild 10 Det totala antalet granskningsresultat

På fliken **Räkningar** kan du granska den ekonomiska informationen i rapporter som presenteras i diagramformat. Den önskade helheten kan väljas via kryssrutorna till vänster.

I den här vyn presenteras även granskningsresultat relaterade till materialet ur vilka framgår mer information genom att klicka på raden som granskningsresultatet är riktat till. Syftet med den här fliken är att visa ekonomisk information i ett bekant format, vilket gör det enklare att hitta granskningsresultaten i det inskickade materialet.

Om uppgifterna är föremål för en inspektion som inte kräver att felet korrigeras och att uppgifterna lämnas in på nytt, ska observationen kommenteras. Kommentaren bör vara tillräckligt förklarande för att dataanvändaren ska kunna förstå vad som menas med kommentaren. Om du tidigare har kommenterat samma ämne i ett tidigare inskickat material, kommer kommentaren att visas längst ner på sidan och kan överföras därifrån till materialet som behandlas. Detta kommer att undvika omskrivning.

| Laedintakauden talbunarvid 202i-<br>Talousanvid 202i | Nychałtai                             | Värde          | Observat<br>lan | Hindral Kannestar<br>politikonand<br>4 |        |     |     |
|------------------------------------------------------|---------------------------------------|----------------|-----------------|----------------------------------------|--------|-----|-----|
| Taloussuunnitelma 202x+1                             | Taiwinterior                          | 1 800-544-00   | 4               | 1                                      | 45     |     |     |
| Takoussuunnitekna 202x+2                             | Musels are                            | 3 552-008-00   |                 |                                        | 1043   | 3   |     |
|                                                      | Antonia Autor                         | 617 000 00     |                 |                                        | 4871   | 4   |     |
|                                                      | Tuetlie eruptukset                    | 261 008.00     |                 |                                        | 1084   | 5   |     |
|                                                      |                                       | \$ 806 005.00  |                 |                                        | 1063   | 8   | - 1 |
|                                                      | Valmbte-anastidien muutos             | 3 105.00       |                 |                                        | 1401   | т   | - 1 |
|                                                      | Valimbras omaan käytsöön              | 1 588.00       |                 |                                        | 408    | 8   | - 1 |
|                                                      | Toimintement                          | 1000-852,00    | 8               | 1                                      | 402    | p   | - 1 |
|                                                      |                                       | 13 427 005.00  |                 |                                        | -473   | 10  | - 1 |
|                                                      | Patrakjen cutot                       | 32 570 008.00  |                 |                                        | 15     | 11  |     |
|                                                      | Aineet, Lanzisheet ja Sacarat         | 3 185 088,00   |                 |                                        | 4      | 12  | - 1 |
|                                                      | Anutrakont                            | 1 221 (888,00  |                 |                                        | 407    | 12  | - 1 |
|                                                      |                                       | 2.62.008,00    |                 |                                        | AUT .  | 14  | - 1 |
|                                                      | TOWNINGARATIS                         | 1 800 545,00   | ×               | 1                                      | 425    | 15  |     |
|                                                      | Verdant                               | 39 \$10 008,00 |                 |                                        | 814    | 10  |     |
|                                                      | Vationicastet                         | 17 \$27 (00,00 |                 |                                        | 1162   | 17  |     |
|                                                      | Rahoitustulat ja -menut               | -195-188,00    |                 |                                        | 45     | 18  |     |
|                                                      | VUOSIKKTE                             | 1 001 083,00   | 1               | 1                                      | 1083   | 10  | - 1 |
|                                                      | Polistot ja anvonalentumbat           | 2 176-008.00   |                 |                                        | 1538   | 20  |     |
|                                                      | Seturmation with                      | 13 008,00      |                 |                                        | 2/3    | 21  |     |
|                                                      | TUKALEEN TULOS                        | 1 001 121,00   | 1               | 1                                      | 1029   | 22  |     |
|                                                      | Tilepäitdailent = (-)                 | 0,00           |                 |                                        | 1043   | 23  |     |
|                                                      | TUKAUDON YULAAMA (ALUAAMA)            | 1 001 098,00   | 1               | N                                      | 1094   | 24  |     |
|                                                      | Investoring menor photeens8 (Investo) | 1 176-610,00   | 1               | 1                                      | 179810 | 25  | - 1 |
|                                                      | Amerifornal hyddylliaet               | 11 088,00      |                 |                                        | 1680   | -20 | - 1 |
|                                                      | Masi- pa vestaturen                   | 8,00           |                 |                                        | 1947   | 27  |     |
|                                                      | Rakenmaliset                          | 1 001 918,00   |                 |                                        | 1918   | -28 |     |
|                                                      | Rakennuksatt opotus ja kultivartio    | ee 0,00        |                 |                                        | 1078   | 19  |     |
|                                                      | Rakennakset sesiaal- ja terveyston    | • 0,00         |                 |                                        | 1875   | 90  |     |
|                                                      | Ratematiset mout                      | 0,00           |                 |                                        | 1081   |     |     |
|                                                      | Kontegel relicences ja fairtand       | 91 000,000     |                 |                                        | 5877   | 52  |     |
|                                                      | Corear() a reserve                    | 45-344,00      |                 |                                        | 10.74  | 24  |     |
|                                                      | Overland in the set of the            | 400,00         |                 |                                        | 1073   |     |     |
|                                                      | Link and a locate                     | 0.00           |                 |                                        | 1980   |     |     |
|                                                      |                                       |                |                 |                                        | 1000   |     |     |
|                                                      | Tetal                                 | 127 004 122,00 |                 |                                        |        | 860 |     |

#### Bild 11 Fliken Räkningar

Fliken visar också hur allvarligt granskningsresultatet är, som visas i kolumnen "Hindrar godkännande", och om granskningsresultat blockerar godkännandet (K / E).

| Leadintakauden talounarvis 202x<br>Talourando 352x                                                                                                    | Njoika                              | 19100          | ien      | gediarond | All render |        | 2    |
|----------------------------------------------------------------------------------------------------|-------------------------------------|----------------|----------|-----------|------------|--------|------|
| Talauranon below 2024-1                                                                                                    |                                     |                | 1000     |           |            |        |      |
| Talendo and the state of the state of the st | Topologian                          | 1 200-016,00   | 4        | 1         |            | 55     | 2    |
| 1 Taloussounnitema 202x+2                                                                                                    | Nyysibäz                            | 3 \$52,000,00  |          | 100       |            | 1943   | - 2  |
|                                                                                                    | Matsubulot                          | \$17.008,00    | 8 E      |           |            | 1671   | 4    |
|                                                                                                    |                                     | 281 005.00     |          |           |            | 1084   | 5    |
|                                                                                                    |                                     | 8 806 888,00   | 112      |           |            | 1065   | 6    |
|                                                                                                    | Valmisteranztigien muutoe           | 3 108.00       | 2        |           |            | 1451   | т    |
|                                                                                                    | Valmistas omaan käyttöön            | 1 588.00       | 24 - C   |           |            | 408    | 6    |
|                                                                                                    | Tolmintemenot                       | 1 000 652,00   | 8        | 34        |            | 612    | . 9  |
|                                                                                                    | inerkidozonenos                     | 13 427 088,00  | Q        |           |            | -413   | 10   |
|                                                                                                    |                                     | 32 570 008.00  |          |           |            | 15     | 11   |
|                                                                                                    |                                     | 3 185 098,00   | 23       |           |            | 4      | 52   |
|                                                                                                    |                                     | 1 221 000,00   |          |           |            | 627    | 12   |
|                                                                                                    | Meal Identifiamenut                 | 252 008,00     | 23       |           |            | 601    | 14   |
|                                                                                                    | TOWINTAKKIS                         | 1 000 545,00   | 18 - E   | 14        |            | 545    | 15.  |
|                                                                                                    | terotalst                           | 29 510 008,00  | 8        | 10 A      |            | 684    | 16   |
|                                                                                                    | Vationosadet                        | 17 \$27 008,00 | 38 - E   |           |            | 1162   | 17   |
|                                                                                                    | Rahoitantulot ja -markat            | 195.000,00     | <u>8</u> | 3.9       |            | 45     | 18   |
|                                                                                                    | VUOSIKATE                           | 1 001 083,00   | 8        | 1         |            | 1083   | 10   |
|                                                                                                    | Relator, ja anvonalientumiset       | 2 176-068.00   | 18 - E   | 201       |            | 1538   | 20   |
|                                                                                                    | Seturnaliset write                  | 13-008.00      |          |           |            | 213    | 21   |
|                                                                                                    | TUKAUDEN TUGOS                      | 1 801 121,00   | 1        | 1         |            | 1121   | 22   |
|                                                                                                    | TrinpAlkdestinot = (-)              | 0,00           | 8 N      |           |            | 1042   | 23   |
|                                                                                                    | TUKAUDEN YILIÄÄNÄ (ALILÄÄNÄ)        | 1 001 098,00   | 1.       | N         |            | 1094   | 28   |
|                                                                                                    | Investorintmenot phoenali (Inutto)  | 1 176-610,00   | 8        | 1         |            | 178810 | 25   |
|                                                                                                    |                                     | 11000,00       | 66       |           |            | 1882   | -26  |
|                                                                                                    |                                     | 0,00           |          |           |            | 1947   | - 27 |
|                                                                                                    |                                     | 1 001 918,00   | 63       |           |            | 1918   | - 28 |
|                                                                                                    |                                     | 0,00           |          |           |            | 1878   | - 29 |
|                                                                                                    |                                     | 0,00           | - S      |           |            | 1875   | - 50 |
|                                                                                                    |                                     | 0,00           | 2        |           |            | 1081   | 11   |
|                                                                                                    |                                     | 91 008,00      | 8        |           |            | 1677   | 32   |
|                                                                                                    |                                     | 45 008,00      | 18       |           |            | 1079   | 33   |
|                                                                                                    |                                     | 86 088,00      | - C      |           |            | 1078   | 34   |
|                                                                                                    |                                     | 0,00           |          |           |            | 1042   | - 35 |
|                                                                                                    | Raholtusosuudet investointimenoihin | P-000,00       | S        |           |            | 1577   | 36   |
|                                                                                                    | Total                               | 127 004 122.00 |          |           |            | 1861   | 860  |
|                                                                                                    |                                     |                |          |           |            |        |      |
|                                                                                                    |                                     |                |          |           |            |        |      |

Bild 12 Allvarlighet av granskningsresultat i vyn

På fliken Validering resultat visar teknisk information om validering.

| Validi | aring n | esultat                             |                                                                                                    |                                                   |                                 |             |
|--------|---------|-------------------------------------|----------------------------------------------------------------------------------------------------|---------------------------------------------------|---------------------------------|-------------|
| Kod    | Nivà    | Meddelande                          |                                                                                                    |                                                   |                                 |             |
|        | info    | Kaavan spath2-syntaksi alust        | ettu 1.56 xekunnissa -                                                                                                    |                                                   |                                 |             |
| inte   | inte    | fining holds of \$ 1 miles manual h | oblasma 2010, 13, 10108-60-12 - Aur                                                                                                    | Material Sectors (184) at \$57.0-30.4804 Kefe-177 | 10017-3641-15-16-2464124311-bei |             |
|        |         |                                     | and a second second s |                                                   |                                 |             |
| info   | info    | jinfo) tarkistettu 3.32 sekunnis    | a - /var/data/sbrl/instance/98dba882                                                                                                    | -0c70-4804-8a6c-7778907c26e1_1576745412430        | def.                            |             |
|        |         |                                     |                                                                                                    |                                                   |                                 |             |
|        |         |                                     |                                                                                                    |                                                   |                                 |             |
|        |         |                                     |                                                                                                    |                                                   |                                 |             |
|        |         |                                     |                                                                                                    |                                                   |                                 |             |
|        |         |                                     |                                                                                                    |                                                   |                                 |             |
|        |         |                                     |                                                                                                    |                                                   |                                 |             |
|        |         |                                     |                                                                                                    |                                                   |                                 |             |
|        |         |                                     |                                                                                                    |                                                   |                                 |             |
|        |         |                                     |                                                                                                    |                                                   |                                 |             |
|        |         |                                     |                                                                                                    |                                                   |                                 |             |
|        |         |                                     |                                                                                                    |                                                   |                                 |             |
|        |         |                                     |                                                                                                    |                                                   |                                 |             |
|        |         |                                     |                                                                                                    |                                                   |                                 |             |
|        |         |                                     |                                                                                                    |                                                   |                                 |             |
|        |         |                                     |                                                                                                    |                                                   |                                 |             |
|        |         |                                     |                                                                                                    |                                                   |                                 |             |
|        |         |                                     |                                                                                                    |                                                   |                                 |             |
|        |         |                                     |                                                                                                    |                                                   |                                 |             |
|        |         |                                     |                                                                                                    |                                                   |                                 |             |
|        |         |                                     |                                                                                                    |                                                   |                                 |             |
|        |         |                                     |                                                                                                    |                                                   |                                 |             |
|        |         |                                     |                                                                                                    |                                                   |                                 |             |
|        |         |                                     |                                                                                                    |                                                   |                                 |             |
|        |         |                                     |                                                                                                    |                                                   |                                 |             |
|        |         |                                     |                                                                                                    |                                                   |                                 |             |
|        |         |                                     |                                                                                                    |                                                   |                                 |             |
|        |         |                                     |                                                                                                    |                                                   |                                 |             |
|        |         |                                     |                                                                                                    |                                                   |                                 |             |
|        |         |                                     |                                                                                                    |                                                   |                                 |             |
|        |         |                                     |                                                                                                    |                                                   |                                 |             |
|        |         |                                     |                                                                                                    |                                                   |                                 |             |
|        |         |                                     |                                                                                                    |                                                   |                                 |             |
|        |         |                                     |                                                                                                    |                                                   |                                 |             |
|        |         |                                     |                                                                                                    |                                                   |                                 |             |
|        |         |                                     |                                                                                                    |                                                   |                                 |             |
|        |         |                                     |                                                                                                    |                                                   |                                 |             |
|        |         |                                     |                                                                                                    |                                                   |                                 |             |
|        |         |                                     |                                                                                                    |                                                   |                                 |             |
|        |         |                                     |                                                                                                    |                                                   |                                 |             |
|        |         |                                     |                                                                                                    |                                                   |                                 |             |
|        |         |                                     |                                                                                                    |                                                   |                                 |             |
|        | 1999    |                                     |                                                                                                    | 2.2.2.2.1                                         | and the second second           | 3225 05     |
|        | S       | Sammandrag                          | Räkningar                                                                                                    | Validering resultat                               | Instansdokument                 | Kommentarer |

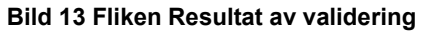

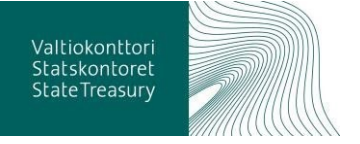

Informationsdefinitioner som skapas i enlighet med XBRL-standarden kallas för taxonomi. Rapporter skapade i enlighet med taxonomin kallas för instansdokument. På fliken **Instansdokument** kan du granska XBRL-filer som skickats till informationstjänsten på cellidentifierarnivå.

| Funnan is in otta datumiin offeninan             |         | tunnusiuku avain  | tunnusluku                       | ano            | capa_avain |
|--------------------------------------------------|---------|-------------------|----------------------------------|----------------|------------|
| tuloslaskelma                                    | 1010040 | tk-t01_1010040_c3 | Tilikauden ylijäämä (alijäämä)   | 808 174,67     | lahtotieto |
| Kunnan ja kuntayhtymän ulkoinen<br>tuloslaskelma | 1010039 | tk-t01_1010039_c3 | Rahastojen muutos                | 0,00           | lahtotieto |
| Kunnan ja kuntayhtymän ulkoinen<br>tuloslaskelma | 1010038 | tk-t01_1010038_c3 | Varausten muutos                 | 0,00           | lahtotieto |
| Kunnan ja kuntayhtymän ulkoinen<br>tuloslaskelma | 1010037 | tk-t01_1010037_c3 | Poistoeron lisäys tai (vähennys) | 0,00           | lahtotieto |
| Kunnan ja kuntayhtymän ulkoinen<br>tuloslaskelma | 1010036 | tk-t01_1010036_c3 | Tilikauden tulos                 | 808 174,67     | lahtotieto |
| Kunnan ja kuntayhtymän ulkoinen<br>tuloslaskelma | 1010035 | tk-t01_1010035_c3 | Satunnaiset kulut                | 0,00           | lahtotieto |
| Kunnan ja kuntayhtymän ulkoinen<br>tuloslaskelma | 1010034 | tk-t01_1010034_c3 | Satunnaiset tuotot               | 0,00           | lahtotieto |
| Kunnan ja kuntayhtymän ulkoinen<br>tuloslaskelma | 1010033 | tk-t01_1010033_c3 | Satunnaiset erät                 | 0,00           | lahtotieto |
| Kunnan ja kuntayhtymän ulkoinen<br>tuloslaskelma | 1010032 | tk-t01_1010032_c3 | Arvonalentumiset                 | 0,00           | lahtotieto |
| Kunnan ja kuntayhtymän ulkoinen<br>tuloslaskelma | 1010031 | tk-t01_1010031_c3 | Suunnitelman mukaiset poistot    | -556 237,34    | lahtotieto |
| Kunnan ja kuntayhtymän ulkoinen<br>tuloslaskelma | 1010030 | tk-t01_1010030_c3 | Poistot ja arvonalentumiset      | -556 237,34    | lahtotieto |
| Kunnan ja kuntayhtymän ulkoinen<br>tuloslaskelma | 1010029 | tk-t01_1010029_c3 | Vuosikate                        | 1 364 412,01   | lahtotieto |
| Kunnan ja kuntayhtymän ulkoinen<br>tuloslaskelma | 1010028 | tk-t01_1010028_c3 | Muut rahoituskulut               | -1 879,01      | lahtotieto |
| Kunnan ja kuntayhtymän ulkoinen<br>tuloslaskelma | 1010027 | tk-t01_1010027_c3 | Korkokulut                       | -178 095,18    | lahtotieto |
| Kunnan ja kuntayhtymän ulkoinen<br>tuloslaskelma | 1010024 | tk-t01_1010024_c3 | Muut rahoitustuotot              | 31 165,05      | lahtotieto |
| Kunnan ja kuntayhtymän ulkoinen<br>tuloslaskelma | 1010023 | tk-t01_1010023_c3 | Korkotuotot                      | 11 525,77      | lahtotieto |
| Kunnan ja kuntayhtymän ulkoinen<br>tulosiaskelma | 1010022 | tk-t01_1010022_c3 | Rahoitustuotot ja -kulut         | -137 283,37    | lahtotieto |
| Kunnan ja kuntayhtymän ulkoinen<br>tuloslaskelma | 1010021 | tk-t01_1010021_c3 | Valtionosuudet                   | 8 788 591,00   | lahtotieto |
| Kunnan ja kuntayhtymän ulkoinen<br>tuloslaskelma | 1010020 | tk-t01_1010020_c3 | Verotulot                        | 10 219 256,92  | lahtotieto |
| Kunnan ja kuntayhtymän ulkoinen<br>tuloslaskelma | 1010019 | tk-t01_1010019_c3 | Toimintakate                     | -17 506 152,54 | lahtotieto |
| Kunnan ja kuntayhtymän ulkoinen<br>tuloslaskelma | 1010018 | tk-t01_1010018_c3 | Muut toimintakulut               | -282 860,48    | lahtotieto |
| Kunnan ja kuntayhtymän ulkoinen<br>tuloslaskelma | 1010017 | tk-t01_1010017_c3 | Avustukset                       | -280 476,69    | lahtotieto |

**Bild 14 Fliken Instansdokument** 

4.3.4 Kommentera och godkänna materialet

I godkännandetjänsten är uppgifterna föremål för automatiska kvalitetskontroller för att hitta ofullständiga och felaktiga uppgifter. Granskningsresultaten visas på fliken Inspektionsobservationer i godkännandetjänsten och på fliken Räkningar.

Om uppgifterna är felaktiga, måste de korrigeras på källsystemet och skickas igen till Kommunekonomins informationstjänst. Ett granskningsresultat måste kommenteras när värdet är korrekt, men det finns fortfarande ett granskningsresultat. Varje kvarvarande resultat måste kommenteras innan materialet kan godkännas med framgång.

| De ekonomiska uppgifter som ska rapporteras delas in i fiera rapporteringshelheter<br>lämnar in de redan rapporterade uppgifterna för samma period, ersätter den nya ru  | arje rapporteringshelhet lämnas in till informationstjänsten som separat material. Om samma rapporterare på nytt<br>sorteringshelheten den tidigare rapporterade. |   |
|----------------------------------------------------------------------------------------------------|----------------------------------------------------------------------------------------------------|---|
| Rapporteringshelheten består av fält där uppgifterna som ska rapporteras anges. Fi                                                                                       | en grupperas in i delhelheter. Nyckeltalen är direkt rapporterade fält eller nyckeltal som beräknats utfrån dem.                                                  |   |
| Antalet rapporterade fält är detsamma som antalet uppgifter ur informationstjänste<br>har fått information om. De ekonomiska uppgifter som ska rapporteras kräver inte r | rapporteringshelhet. Uppgiften kan också vara noll. I <b>cke rapporterade fält</b> är sådana som informationstjänsten inte<br>svandigtvis att alla fält fylls i.  |   |
| Granskningen är en överenskommen regel med vilka nyckeitalets art bødoms. För v<br>en granskningsobservation av det. Granskningar läggs till i tjänsten så småningom.    | e granskning har ett gränsvärde för kvaliteten fasstallts. Om nycketalet inte är av hög kvalitet, gör granskningen                                                |   |
| Sammandrag Räkningar Validering resultat Instans                                                                                                    | vkument Kommentarer                                                                                                    |   |
|                                                                                                    | Avslå<br>Godkänn                                                                                                    | 5 |

Bild 15 Godkänna materialet

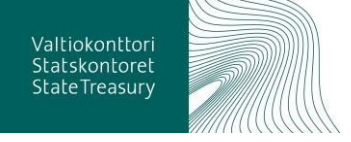

Efter godkännande kommer de kommentarer som bifogas uppgifterna att överföras till registertjänsten, dvs. det faktiska registret över finansiella uppgifter. Därifrån är de tillgängliga via ett öppet gränssnitt för dataanvändare.

När rapporteringsperioden har avslutats kan kommunen eller samkommunen märka ett fel i materialen som behöver rättas till. Materialet kan skickas till Kommunekonomins informationstjänst, men kommunen eller samkommunen har ingen rätt att godkänna det. Kommunen eller samkommunen kan i fältet för ytterligare information begära att Stadskontoren godkänner materialet, om det bliv inga granskningsobservationer som hindrar godkännande.

#### 4.4 Sökning av uppgifter i rest-gränssnittet

Godkända uppgifter som har överförts till registertjänsten är tillgängliga via rest-gränssnittet i JSON- och XML-format.

Sökningen av nyckelvärden via rest-gränssnittet sker i två steg.

- 1. Först söker man i alla materialuppgifter som finns i tjänsten.
- Därefter kan man välja det önskade materialet med hjälp av resultatgruppens koduppgifter (FO-nummer, rapporteringshelhet etc.). För resultatgruppen finns en färdig URL-adress med vilken man kan leta efter nyckelvärden för just det aktuella materialet.

Hur man söker information beror naturligtvis också på vilken applikation eller webbläsare man använder för att söka informationen.

#### 4.4.1 Rest-gränssnittets adress

Rest-gränssnittet finns på adressen: https://prodkuntarest.westeurope.cloudapp.azure.com/.

När man går till adressen öppnas vyn nedan med anvisningar för användning av gränssnittet.

| -) 🐨 😫 https://kuntarestuser    | test.westeurope.cloudapp.azure.com/                                                                                                    | - mi C   Hae                                                                                                    |
|---------------------------------|----------------------------------------------------------------------------------------------------|----------------------------------------------------------------------------------------------------|
| Rekisteripalvelu - Rest-rajap × | 3                                                                                                    |                                                                                                    |
| G Google                        |                                                                                                    |                                                                                                    |
| CUNTADATA                       |                                                                                                    |                                                                                                    |
|                                 |                                                                                                    |                                                                                                    |
|                                 | Rekisteripalvelun Rest-rajapintojen käyttö                                                                                                    |                                                                                                    |
|                                 | Tunnuslukijen haku Rest-rajapintojen kautta tapahtuu kaksivaiheisesti. Enskisi haetaan kaiki pahvelusta lö<br>Turopqukon tunnisteleetoilai (shannus, naponorrikkionasus pei yaitaan haitai ainesto ja turiopjukoon<br>Vaimissa hurvislukijen käänoottelessä käytöhtäin samaa sirionoutajo joi haetim kaisaka ainestottiin eli joi poi<br>osotteel on myö parametoita urii opoijasia tunnuslukistassa varien. Tunnuslukut hakee Uri-ootee on<br>tunnuslukinaun eitetsaangi ojutien kiristuksaautuein keistyystä haitaan muuttaa.                                                                                                    | Ayvät aineistotiedot. Tulosjoukko on valinnan mukaan joko joon- tai xmi-muotoinen.<br>vaimiikis koostekulta Uri-soofileelia saadaan kyseeseen aineistoon illityvät tunnuskuvut.<br>is sakäki aineistot on pyvetty xmi-fonaatissa min ko aineistoliatauksesa oi olevel Uli-<br>heepo muodostaa koneeliisestikin. Näin joudutaan toimimaan jos vaimiin |
|                                 | Aineistohaun tuloksissa on seuraavat tiedot:                                                                                                    |                                                                                                    |
|                                 |                                                                                                    |                                                                                                    |
|                                 | Tunnuslukuhaun tuloksissa on seuraavat tiedot:                                                                                                    |                                                                                                    |
|                                 | V Vennos     Raporteinitosuus     Raporteinitosuus     Vyväksynthavahe     Vyväksynthavahe     Vyväksynthavahe     Turunsubuk (tasononian mukanen numerokoodi)     Turunsubuk (tasononian mukanen numerokoodi)     Turunsubuk (tasononian mukanen numerokoodi)     Turunsubuk (tasononian mukanen numerokoodi)     Turusubuk (tasononian mukanen numerokoodi)     Turusubuk (tasononian mukanen numerokoodi)     Turusubuk (tasononian mukanen numerokoodi)     Turusubuk (tasononian mukanen numerokoodi)     Turusubuk (tasononian mukanen numerokoodi)     Turusubuk (tasononian mukanen numerokoodi)     Turusubuk (tasononian mukanen numerokoodi)     Turusubuk (tasononian mukanen numerokoodi)     Turusubuk (tasononian mukanen numerokoodi)     Turusubuk (tasononian mukanen numerokoodi) |                                                                                                    |
|                                 | Taloustletojen latausprosessissä on toistatsieksi tuettinna vain "esiihyväksytty" -hyväksyntävaihe. Rajapinnois<br>kuivattuna molempien rajapintahakujen osoitemuodot.                                                                                                    | isä tuetaan muitakin hyväksyntävaiheita kun ne on toteutettu latausprosessissa. Alla                                                                                                    |
|                                 | Aineistotietojen haku                                                                                                    |                                                                                                    |
|                                 | Osoitemuolo: https://kuntarestusertest.westeurope.cloudapp.azure.com/rest/ <versio>/<formaatti>/air</formaatti></versio>                                                                                                    | leistot                                                                                                    |
|                                 | Kulmaaullailla on valo madille aaslamuodan naramakiasat. Kusalalii maddalii ai kda kliutkii kadillaisaa a                                                                                                    |                                                                                                    |

Bild 16 Startsida för registertjänstens startsida

I produktionsbruk är uppgifterna tillgängliga för alla via gränssnittet.

4.4.2 Sökning av materialuppgifter och exempelsökningar

I sökningen av materialuppgifter används följande parametrar:

- Version: v1
- Format: json eller xml (senare även xbrl och jxbrl)
- Material nyckelord: aineistot, collection, samling

Utgående från ovan nämnda parametrar kan alla materialuppgifter som finns i tjänsten sökas: <u>https://prodkuntarest.westeurope.cloudapp.azure.com/rest/<version>/<f</u> <u>ormati>/<material-nyckelord</u>>. Dessa tecken bör inte användas för riktiga adresser.

- 1. I JSON-format: <u>https://prodkuntarest.westeurope.cloudapp.azure.com/rest/v1/json/ai</u> <u>neistot</u>
- 2. I XML-format: <u>https://prodkuntarest.westeurope.cloudapp.azure.com/rest/v1/xml/ai</u> <u>neistot</u>.

Nedan har vi som exempel sökt samma materialuppgifter med några olika applikationer.

Exempel 1. Sökning av materialuppgifter i JSON-format i webbläsaren Firefox.

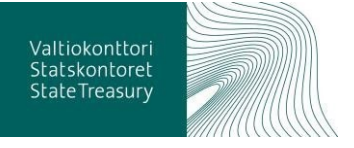

#### När du i Firefox går till ovan nämnda adress

#### https://kuntarestusertest.westeurope.cloudapp.azure.com/rest/v1/json/aineistot, öppnas en textvy i JSON-format

| prodkuntarest.westeurope.cloud                                                                                                    | tapi × +                                                                                                    |
|----------------------------------------------------------------------------------------------------|----------------------------------------------------------------------------------------------------|
| € → ୯ û                                                                                                    | https://prodkuntarest.westeurope.doudapp.azure.com/rest/v1/json/aineistot                                                                                                    |
| JSON Raw Data Headers                                                                                                    |                                                                                                    |
| Save Copy Pretty Print                                                                                                    |                                                                                                    |
| <pre>{"aimeistot":[{"hyvaksymispvm":"201<br/>11:41:27.29","hyvaksymispvm":"201<br/>/jopulinen/Lit/904326-4_L002/201<br/>07:11:24.24","hyvaksymisvaine":"Log<br/>/jopulinen/Cvr.15/05180-5/2020",<br/>18:26:15.63","Tyvaksymisvaine":"Lo<br/>/lopulinen/Cvr.TAS/V000002-1/2020",</pre> | 8-10-26<br>Willinen, "reportointikausi":"2019", "reportointikokonaisuus":"kitr", "tunnusluvut":"https://p<br>9","ytunnus":"0145200-4_LL02"),("hyvaksymispum":"2019-00-20<br>Willinen","reportointikausi":"2020","neportointikokonaisuus":"krLTAS","tunnusluvut":"https:/<br>"ytunnus":"01251610-5"), "(hyvaksymispum":"2019-00-20<br>pullinen","reportointikausi1":"2020","reportointikokonaisuus":"krLTAS","tunnusluvut":"https:<br>"ytunnus":"kkee02.1"),("hyvaksymispum":"2019-00-26 |

Bild 17 Sökning av materialuppgifter i JSON-format i webbläsaren Firefox.

Till Firefox finns även tillägg med vilka man kan få JSON-formatet att visas med prydligare formatering.

| prodkuntarest.westeurope.cl     | eudip X +                                                                       |     | -      | × |
|---------------------------------|---------------------------------------------------------------------------------|-----|--------|---|
| ← → ♂ ŵ                         | https://prodkuntarest.westeurope.doudapp.azure.com/rest/v1/json/aineistot +++ 0 | ⊌ ★ | lir\ C | ≡ |
| JSON Raw Data Headers           |                                                                                 |     |        |   |
| Save Copy Collapse All V Filter | ISON                                                                            |     |        |   |
| ★ aineistot:                    |                                                                                 |     |        | ~ |
| F 01                            | (_)                                                                             |     |        |   |
| F 1:                            | ()                                                                              |     |        |   |
| ₩ 21                            |                                                                                 |     |        |   |
| hyvaksymispvm:                  | "2019-06-20 18:25:35.673"                                                       |     |        |   |
| hyvaksymisvaihe:                | "Loguilines"                                                                    |     |        |   |
| reportointikeusi:               | 1262e1                                                                          |     |        |   |
| raportointikokonaisuus:         | "KYLTAS"                                                                        |     |        |   |
| Etunnusluvut:                   | "https://prodkuntarest.we.en/KVLTAS/VK00002-T/2020"                             |     |        |   |
| ytunnus:                        | "W088882-T"                                                                     |     |        |   |
| E 31                            | ()                                                                              |     |        |   |
| F 41                            | (-)                                                                             |     |        |   |
| F 51                            | ()                                                                              |     |        |   |
| F 61                            | (-)                                                                             |     |        |   |
| 1                               |                                                                                 |     |        |   |

Bild 18 Visning av JSON-format med prydligare formatering

#### Exempel 2. Sökning av materialuppgifter i JSON-format med Internet Explorer.

Webbläsaren IE föreslår att de materialuppgifter som söks på adressen (aineistot.json) ska öppnas i arbetsstationens applikation eller sparas på arbetsstationen.

| Haluatko avata tai tallentaa tiedoston aineistot.json (koko 590 tavua) sijainnista kuntarestusertest.westeurope.cloudapp.azure | .com? |          |   | ×       |
|----------------------------------------------------------------------------------------------------|-------|----------|---|---------|
|                                                                                                    | Avaa  | Tallenna | • | Peruuta |

Bild 19 Sökning av materialuppgifter i JSON-format med Internet Explorer, laddningsfönster

Efter sökningen kan materialuppgifterna öppnas i en applikation på arbetsstationen (t.ex. anteckningar).

| 🗐 aineistot, json – Muistio                                                                                                    | -               |                  | ×   |
|----------------------------------------------------------------------------------------------------|-----------------|------------------|-----|
| Tiedosto Muokkaa Muotoile Näytä Ohje                                                                                                    |                 |                  |     |
| {"aineisto":[{"hyvaksymispvm":"2018-10-26                                                                                                    |                 |                  | ^   |
| <pre>11:41:56.917", "hyvaksymisvaihe": "esihyväksytty", "raportointikausi": "2019", "raportointikokonaisuus": "ktas", "tunnu<br/>://kuntarestusertest.westeurope.cloudapp.azure.com/rest/v1/json/tunnusluvut/esi/fi/ktas/0145208-4/2019", "ytunnus<br/>4"}, ("hyvaksymispum": "2018-10-26</pre> | sluvu<br>":"014 | :":"ht<br>15208- | tps |
| <pre>11:43:27.307", "hyvaksymisvaihe":"esihyväksytty", "raportointikausi":"2019", "raportointikokonaisuus":"kltr", "tunnu<br/>://kuntarestusertest.westeurope.cloudapp.azure.com/rest/v1/json/tunnusluvut/esi/fi/kltr/0145208-<br/>4_LL01/2019", "ytunnus":"0145208-4_LL01"}]}</pre>            | sluvu           | :":"ht           | tps |

Bild 20 Sökning av materialuppgifter i JSON-format med Internet Explorer

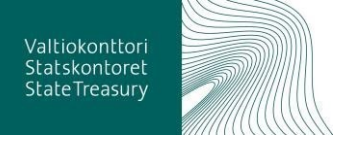

Exempel 3. Sökning av materialuppgifter i JSON-format med applikationen SoapUI.

Materialuppgifter kan sökas med kommandot:

#### GET

https://kuntarestusertest.westeurope.cloudapp.azure.com/rest/v1/json/aineistot HTTP/1.1.

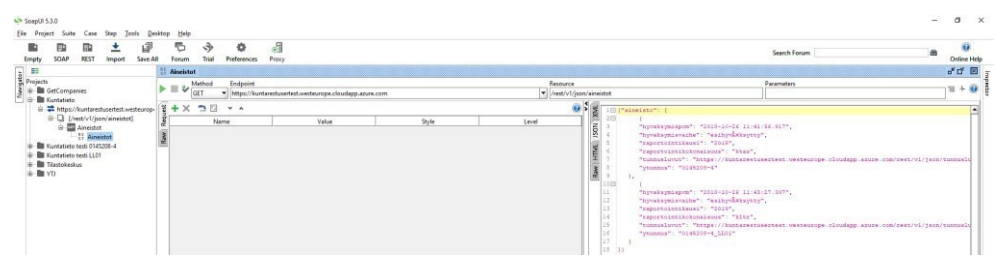

Bild 21 Sökning av materialuppgifter i JSON-format med applikationen SoapUI

## 4.4.3 Tolkning av materialuppgifter

I materialuppgifterna finns information om allt material i registertjänsten, och följande uppgifter för varje material:

- FO-nummer (Y-tunnus)
- Rapporteringshelhet (Raportointikokonaisuus)
- Rapporteringsperiod (Raportointikausi)
- Godkännandeskede (Hyväksyntävaihe)
- Tid för godkännande (Hyväksyntäaika)
- URL-adress för nyckelvärdet (URL-osoite tunnuslukuja varten)

Resultatuppsättningen identifierare (FO-nummer, rapporteringshelhet osv.) används för att välja de uppgifter som krävs, och en föraggregerad URL kan användas för att söka efter relevanta data. Färdiga sökadresser använder samma överföringsformat som användes för att söka efter all data. Om alla data har begärts i json-format, parametreras även URL:erna i datalistan för jsonbaserade KI-listor. URL-anrop för data i främmande språk hänvisar också till icke-språkliga nyckelkodsamtal. Det är lätt att skapa en URL som hämtar nyckelnumren per maskin. Detta är fallet om du vill ändra parametervärdena för det färdiga nyckelvärdet sökning (till exempel språket i kontrollfallen).

Den tidigare resultatuppsättningen innehåll endast en data, vars nyckeltal kan sökas på följande adress:

https://prodkuntarest.westeurope.cloudapp.azure.com/rest/v1/json/dokumentti/lo pullinen/ktas/0186588-2/2019.

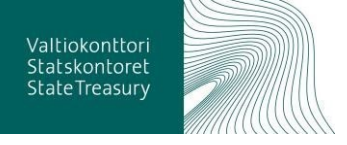

| <pre>{"aineisto": [{"hyvaksymispvm":"2018-10-26 11:41:56.917", "hyvaksymisvaihe":" esihyväksytty","raportointikausi" "2019","raportointikokonaisuus": "ktas","tunnusluvut":"https://kun tarestusertest.westeurope.cloudap p.azure.com/rest/1/json/tunnuslu vut/esi/fi/ktas/0145208- 4/2019","ytunnus":"0145208-4"], {"hyvaksymispvm":"2018-10-26 11:43:27.307","hyvaksymisvaihe":" esihyväksytty","raportointikausi" :"2019","raportointikokonaisuus": "kltr","tunnusluvut":"https://kun tarestusertest.westeurope.cloudap p.azure.com/rest/1/json/tunnuslu vut/esi/fi/kltr/0145208- 4_LL01/2019","ytunnus":"0145208- </pre> | <ul> <li>Hyväksymisaika</li> <li>Hyväksyntävaihe</li> <li>Raportointikausi</li> <li>Raportointikokonaisuus</li> <li><u>Url</u>-osoite tunnuslukuja varten</li> <li>Y-tunnus</li> </ul> |
|----------------------------------------------------------------------------------------------------|----------------------------------------------------------------------------------------------------|
| <pre>"kltr", "tunnusluvut": "https://kun<br/>tarestusertest.westeurope.cloudap<br/>p.azure.com/rest/v1/json/tunnuslu<br/>vut/esi/fi/kltr/0145208-<br/>4_LL01/2019", "ytunnus": "0145208-<br/>4_LL01"}]]</pre>                                                                                                    |                                                                                                    |

#### Bild 22 Tolkning av materialuppgifter

Från ovanstående exempelsökning bör det noteras att API-sökningar som ges som exempel har implementerats med testdata, så att sökningarna kanske inte returnerar samma resultat i den verkliga miljön.

4.4.4 Sökning av nyckelvärden som hör till ett visst material

Sökningen av materialuppgifter beskrevs ovan. Man kan välja det önskade materialet med hjälp av resultatgruppens koduppgifter (FO-nummer, rapporteringshelhet etc.). För resultatgruppen finns också en färdig URLadress med vilken man kan leta efter nyckelvärden för det aktuella materialet.

I den färdiga sökningsadressen för nyckelvärden används samma överföringsform som användes för att söka allt material. Om alla material har begärts i JSON-format kommer URL-adresserna i materiallistorna i fråga också att vara parametriserade för JSON-baserade listor över nyckelvärden. En URL-adress som söker nyckelvärden kan enkelt bildas även maskinellt. Man måste göra på detta sätt om man vill ändra parametervärdena för en färdig sökning av nyckelvärden (såsom granskningshändelsernas språk).

I sökningen av nyckelvärden för material används följande parametrar:

- Version: v1
- Format: json, xml (senare även xbrl och jxbrl)
- Dokument Nyckelord: dokumentti, document eller dokument
- Godkännandeskede, finska: esi, alustava, hyväksytty, lopullinen.
- Godkännandeskede, engelska: initial, approved, final
- Godkännandeskede, svenska: preliminär, godkänt, slutlig
- Rapporteringshelhet: ktas (andra stöds för närvarande inte)
- FO-numret: kommunens FO-nummer, till exempel 0145208-4
- Period: 2018, 2019 osv.

Dokumentnyckelordet och godkännandesteget måste skrivas på samma språk så att systemet känner igen begäran korrekt. Till exempel *dokumentti* och *lopullinen*, *document* och *final* eller *dokument* och *slutlig*.

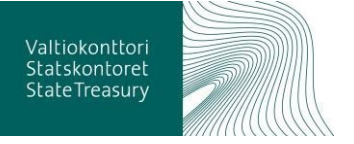

Även om sökningen av nyckelvärdet utförs på ett främmande språk, är kommentarfältet i resultaten endast på det språk där kommentaren skrev den. Systemet översätter inte kommentarer till önskat språk.

## 4.4.5 Tolkning av nyckelvärden som hör till ett visst material

I resultaten av en sökning av nyckelvärden är följande uppgifter tillgängliga:

- FO-nummer
- Rapporteringshelhet
- Rapporteringsperiod
- Godkännandeskede
- Tid för godkännande
- Taxonomi
- Nyckelvärde (sifferkod enligt taxonomin)
- Nyckelvärdets värde
- Anmälan om granskningshändelse
- Precisering av granskningshändelse
- Granskningshändelsens allvarlighet
- Granskningshändelsens språk

Nedan visas uppgifter från en exempelobservation.

| "arvo":                        | "12340001.00",                                                               |
|--------------------------------|------------------------------------------------------------------------------|
| "hyvaksymispym":               | "2018-10-26 11:41:56.917",                                                   |
| "hyvaksymisvaihe":             | "esihyvÃ×ksytty",                                                            |
| "ilmoitus":                    | "Ilmoitettu ja laskettu arvo tunnusluvulle (MC:x58) Toimintatuotot (1020001) |
| "kieli":                       | "få",                                                                        |
| "raportointikausi":            | "2019",                                                                      |
| "raportointikokonaisuus":      | "ktas",                                                                      |
| "taksonomia":                  | "its-2018-01/2018-01-01",                                                    |
| "tarkastustapauksen vakavuus": | "VIRHE",                                                                     |
| "tarkennus":                   | "Jos ilmoitetaan summa ja sen osatekijĶitĤ, ne tĤytyy antaa kaikki ja osa    |
| "tunnusluku":                  | "1020001",                                                                   |
| "ytunnus":                     | "0145208-4"                                                                  |

Bild 23 Nyckelvärdesuppgifter för exempelobservation

Tills vidare (24.1.2020) stöds endast godkännandeskedet "godkänt i förväg" i uppladdningen av ekonomisk information. I gränssnitten stöds även andra godkännandeskeden när de förverkligas i laddningsprocessen.

## 5 Intressentgrupper, avhängigheter och andra system/frågor relaterade till tjänsten

Målgrupperna för tjänsten består av såväl dem som levererar ekonomisk information som de instanser som utnyttjar informationen. Tjänsten utvecklas i samarbete med ett omfattande nätverk av intressentgrupper.

#### 5.1 Informationsleverantörerna

Den ekonomiska informationen kan levereras av kommuner, samkommuner, kommunala affärsverk och andra balansenheter. Dessutom levereras information av instanser som producerar tjänster åt ovan nämnda aktörer, till exempel revisionsbyråer och IT-leverantörer.

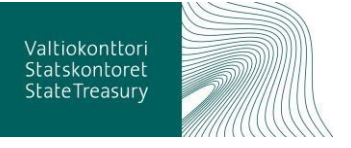

#### 5.2 Informationens slutanvändare

Den ekonomiska informationen kan man nyttja via Registertjänsten och Rapporteringstjänsten, vilka upprätthålls av Statskontoret. Nedan listas identifierade slutanvändare av informationen.

- Finansministeriet
- Statistikcentralen
- Kommuner och landskap
- Kommunförbundet
- Utbildningsstyrelsen
- Institutet för hälsa och välfärd
- Arbets- och näringsministeriet TEM
- Undervisnings- och kulturministeriet
- Statskontoret

#### 5.3 System och övriga tjänster relaterade till tjänsten

Nedan följer en lista över system relaterade till tjänsten.

- Kommunernas ekonomisystem
- Datasystem for mynligheter som upprätthåller stödinformation
- Nationella kompatibilitetsverktyg
- Tjänster för behandling av information
- Servicearkitekturen Suomi.fi
- Tutkihallintoa.fi/sv
- avoindata.fi/sv

Dessutom utnyttjas koder i tjänsten som upprätthålls av Befolkningsregistercentralens tjänst (yhteentoimiva.suomi.fi/sv/)

#### 5.4 JHS-rekommendationer

I fortsättningen styrs kommunernas externa ekonomirapportering av JHSrekommendationer (rekommendationer för den offentliga förvaltningen). Rekommendationerna underhålls årligen. Från och med början av 2021 blir JHS-rekommendationerna bindande för kommunerna. De viktigaste JHSrekommendationerna beträffande ekonomi och ekonomirapportering är:

- kontoförteckning (kontoförteckningsmall)
- XBRL-taxonomin
- budget och ekonomiplan
- rapportering av ekonomisk information
- kostnadsredovisning
- tjänsteklassificering

#### **5.5 XBRL**

XBRL (eXtensible Business Reporting Language) är ett XML-baserat märkspråk för sammanställning av ekonomisk information, till exempel

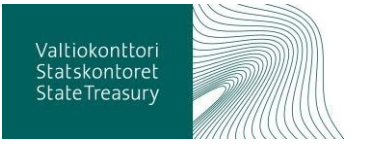

bokslutsuppgifter, i ett elektroniskt, strukturerat format. XBRL gör det möjligt att automatiserat skapa, hantera och vidarebearbeta dokument som innehåller ekonomisk information.

Instanserna som producerar, förmedlar och analyserar informationen kan dra fördel av dokument i XBRL-format bland annat när tillgången och kvaliteten på informationen förbättras. Målet är att när det manuella arbetet minskar, så ska även tolknings- och lagringsfelen minska och att informationen ska finnas tillgänglig snabbare.

Kommunernas och samkommunernas ekonomiska information som skickas till Kommunekonomins informationstjänst levereras till Överföringstjänsten för ekonomisk information i första hand i XBRL-format. Den ekonomiska information som skickas in ska alltid vara i enlighet med den senaste taxonomin. <u>Mer information och nedladdning av XBRL-taxonomin hittar du här.</u>

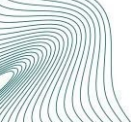

## 5.6 Ordlista

| TERM                                                           | DEFINITION                                                                                                  |  |  |  |  |
|----------------------------------------------------------------|----------------------------------------------------------------------------------------------------|--|--|--|--|
| Stödinformation                                                | Definition av en samling stödposter i tabellformat relaterad till ett specifikt ämne                        |  |  |  |  |
| Stödpost                                                       | En informationsgrupp som innehåller en eller flera kolumner som motsvarar definitionen av stödinformationen |  |  |  |  |
| Anmälare                                                       | Rapporterande kommun, samkommun eller annan rapporteringsskyldig balansenhet                                |  |  |  |  |
| Avsändare                                                      | Avsändaren är den som har skickat informationen                                                             |  |  |  |  |
| Godkännare                                                     | Godkännaren är den som har godkänt informationen i godkännandetjänsten.                                     |  |  |  |  |
| Taxonomi                                                       | Namn på taxonomi                                                                                            |  |  |  |  |
| Taxonomi-ID                                                    | Taxonomins ID                                                                                               |  |  |  |  |
| Rapporteringshelhet                                            | Del av taxonomin                                                                                            |  |  |  |  |
| Delhelhet                                                      | Del av rapporteringshelhet                                                                                  |  |  |  |  |
| Organisationstyp                                               | Anmälarens organisationstyp                                                                                 |  |  |  |  |
| Fält-ID                                                        | Fältets ID                                                                                                  |  |  |  |  |
| Fält                                                           | Fältets namn                                                                                                |  |  |  |  |
| Konto-ID                                                       | Kontots ID i driftsekonomirapporteringen                                                                    |  |  |  |  |
| Konto                                                          | Kontots namn i driftsekonomirapporteringen                                                                  |  |  |  |  |
| Tjänsteklass-ID                                                | Tjänsteklassens ID i driftsekonomirapporteringen                                                            |  |  |  |  |
| Tjänsteklass                                                   | Tjänsteklassens namn i driftsekonomirapporteringen                                                          |  |  |  |  |
| Tjänstegrupp                                                   | Tjänsteklassernas överbegrepp                                                                               |  |  |  |  |
| XBRL                                                           | eXtended Business Reporting Language                                                                        |  |  |  |  |
| XBRL-taxonomin                                                 | ixonomin Överenskommet informationsinnehåll och formen på det i enlighet med XBRL.                          |  |  |  |  |
| XBRL-entrypoint                                                | Del av XBRL-taxonomin                                                                                       |  |  |  |  |
| Instansdokument XBRL-fil som skickas till informationstjänsten |                                                                                                    |  |  |  |  |

## 6 Kontaktuppgifter

Feedback och frågor: kuntadata@valtiokonttori.fi

## 7 Ändringshistorik

| Version | Datum      | Författare  | Granskare | Godkännare | Ändringshistorik                                                                                                    |
|---------|------------|-------------|-----------|------------|----------------------------------------------------------------------------------------------------|
|         |            |             |           |            |                                                                                                    |
| V 1.0   | 30.12.2019 | Hanna Ahola |           |            |                                                                                                    |
| V 1.1   | 8.1.2020   | Hanna Ahola |           |            | Punkt 3.1 Aktivering av användarnamn: krav på<br>lösenord.                                                                                                    |
| V 1.2   | 16.1.2020  | Hanna Ahola |           |            | Punkt 4.2.1 Leverans av fil som bilaga:<br>uppdaterade text och länkar. 4.4 - 4.4.5 Sökning<br>av uppgifter i rest-gränssnittet: uppdaterade<br>länkar och text.                                                                                                  |
| V 1.3   | 9.3.2020   | Hanna Ahola |           |            | Punkt 4.1.1 Skapa material i CSV-format läggs<br>till i slutet ett nytt stycke och uppdaterat figur 5. I<br>punkt 4.3.4 Kommentera och godkänna<br>materialet läggs till i slutet av stycket om<br>godkännande av uppgifter efter<br>rapporteringsperiodens slut. |

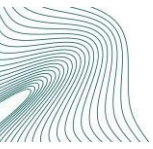